Català - English

## Recuperación de cuenta cuando el usuario olvidó la contraseña

El mecanismo para cambiar una contraseña cuando un usuario la ha olvidado se hace desde Scala. Al intentar ingresar a Scala (<u>https://scala.blanquerna.edu</u>), el portal presentará una página donde solicita las credenciales de acceso. Allí se encuentra el enlace para iniciar el proceso de recuperación por olvido de contraseña.

| SCALA Campus     Virtual                                                                                   | Blanquerna<br>UNIVERSITAT RAMON LUUL |
|----------------------------------------------------------------------------------------------------|--------------------------------------|
| Inicieu la sessió                                                                                          |                                      |
| ldentifiqueu-vos amb el nom d'usuari.                                                                      |                                      |
| Usuari                                                                                                    |                                      |
|                                                                                                    |                                      |
| Entra                                                                                                    |                                      |
|                                                                                                    |                                      |
| Has oblidat la teva contrasenya?                                                                           | -                                    |
| Has oblidat la teva contrasenya?                                                                           |                                      |
| Has oblidat la teva contrasenya?<br>No tinc usuari<br>Blanquerna 🕲 . Blanquerna - Universitat Ramon Llull. |                                      |

Al hacer click en el enlace señalado por la flecha azul, se abrirá una página donde se solicita la cuenta de usuario y el número de documento del usuario.

## Blanquerna

UNIVERSITAT RAMON LLULL

| Català <u>Español</u> English                                                                           |                                                                                                    | ? Ayuda                                             |
|----------------------------------------------------------------------------------------------------|----------------------------------------------------------------------------------------------------|-----------------------------------------------------|
| Blanquerna                                                                                              |                                                                                                    |                                                     |
| Si ha olvidado la contraseña de su <b>cuenta de us</b><br>cuenta de usuario, su número de documento y h | uario de la red informática de Blanquerna, desde aquí podrá sol<br>Jacer clic en el botón Enviar. Luego seguir las instrucciones. | icitar cambiar la contraseña. Tiene que ingresar su |
|                                                                                                    | Solicita cambiar la contraseña                                                                                                    |                                                     |
|                                                                                                    | Usuario                                                                                                    |                                                     |
|                                                                                                    | Número de documento (DNI, NIE o PAS)                                                                                              |                                                     |
|                                                                                                    | Enviar Cancelar                                                                                                    |                                                     |
|                                                                                                    |                                                                                                    |                                                     |
| © 2024 Blanquerna - Todos los derechos reserva                                                          | ados                                                                                                    |                                                     |

Al enviar se validará que la cuenta exista y que el número de documento pertenezca a dicha cuenta. Si todo es correcto, el mecanismo de recuperación enviará un correo electrónico a la **dirección personal** del usuario (**no** a la dirección de Blanquerna).

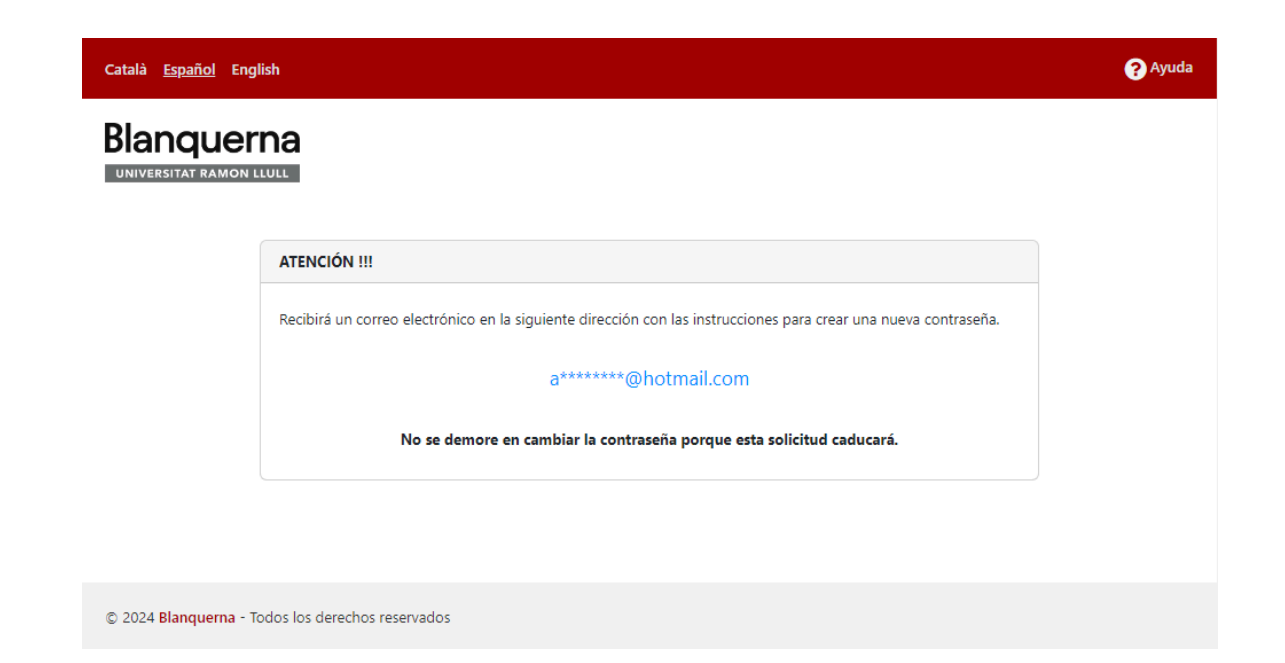

## Blanquerna

UNIVERSITAT RAMON LLULL

Dicho correo electrónico contendrá un enlace para acceder a una página que permite cambiar la contraseña solo de ese usuario.

| Català <u>Español</u> English                                                                                                    | Ayuda                                                                |
|----------------------------------------------------------------------------------------------------|----------------------------------------------------------------------|
| Blanquerna<br>UNIVERSITAT RAMON LLULL                                                                                                    |                                                                      |
| <ul> <li>Facquisitos que debe cumplir la contraseña</li> <li>La nueva contraseña debe tener como mínimo 14 caracteres y un máximo de 20 caracteres, mezclando números (como mínimo uno), letras en minúsculas (como mínimo una), mayúsculas (al menos una) y algún símbolo !@#\$%^&amp;*(_+=\{[\]:;&lt;&gt;]./?,-</li> <li>No repetir contraseñas anteriores.</li> <li>La contraseña no puede ser igual que la cuenta de usuario.</li> <li>La contraseña no debe contener alguno de tus nombres o apellidos.</li> </ul> | Nueva contraseña   Confirma la nueva contraseña   Cambiar contraseña |
| © 2024 Blanquerna - Todos los derechos reservados                                                                                                    |                                                                      |

En menos de una hora o bien si el usuario hace el cambio de contraseña, **el enlace recibido en el correo personal caduca** y ya no se puede utilizar.

Este proceso se puede repetir todas las veces que el usuario lo necesite.

Fin del documento